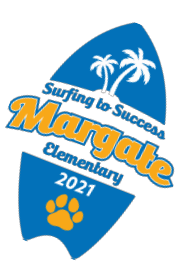

## Margate Elementary Single Sign-on Directions Card

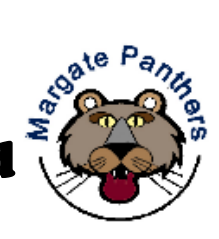

| Virtual       |                                                                                     |
|---------------|-------------------------------------------------------------------------------------|
| Learning      | Directions to School                                                                |
| Get to School | 1. Go to www.browardschools.com                                                     |
|               | 2. Log in to Active Directory                                                       |
| Enter School  | 3. Sign-in with student number and password (`P' and DOB                            |
|               | / For example: P01/22/2012) to get to your                                          |
|               | personalized LaunchPad                                                              |
| 5.            | Clever Q South Point A                                                              |
| ix V          | Techer Priges<br>My Applications<br>Request Center<br>Data Based<br>Republic Center |
|               |                                                                                     |
| Get to Class  | 4. Click on the Canvas tile.                                                        |
| 47.5          | 5. Use the "Courses" button on the left 🛛 🗑 Dashboard                               |
|               | side to see available courses and                                                   |
| CANVAS        | select your teacher's course.                                                       |
|               |                                                                                     |
|               |                                                                                     |
| Enter Class   | 6. Read any of your teacher's                                                       |
|               | announcements at the top of the page Announcements                                  |
|               | and look for your assignments below.                                                |
|               | Discussions                                                                         |
|               | Course Progress<br>Quizzes                                                          |
| - the         | Syllabus                                                                            |
|               |                                                                                     |

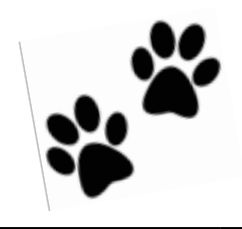